# Dynamic Form Personnel Action (PA) Standard Operating Procedure (SOP)

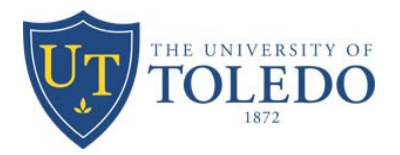

| Department:        | Human Resources         |
|--------------------|-------------------------|
| Effective Date:    | May 12, 2025            |
| Revision Date:     | July 9, 2025            |
| Scope:             | UToledo and UTMC Staff  |
| Responsible Party: | UToledo Human Resources |

\*\*Prerequisites\*\* Completion of Dynamic Form Training and Access to Dynamic Form system

### Purpose

To provide clear, step-by-step instructions for completing and submitting the Dynamic Form Personnel Action (PA) for changes with UToledo and UTMC staff.

### Guidelines

- Always consult your HR representative before initiating any Personnel Action (PA).

- Use "NA" in the Requisition Number field unless the action is tied to a requisition or posting.

- Banner data in the form reflects the moment the form is created; discrepancies must be noted in comments.

- Note: CWA seniority and longevity will appear differently due to formatting in Banner. Please make sure the step and longevity is filled out correctly.

### Procedure

**Step 1**: Consult with your HR representative to discuss the employment change prior to submitting a Dynamic Form.

Step 2: Access the Dynamic Form PA system at: [ Dynamic Form - PA ]

Step 3: Complete all fields indicating the reason for the change.
In the Job Change Reason field, contact HR if clarification is needed.
Enter "NA" in the Requisition Number field unless tied to a requisition.
Step 4: Identify the employee by entering their Rocket Number.
Press Tab — the employee's First and Last Name should auto-populate.

Provide a brief description of all changes.

**Step 5**: Select the correct position from the dropdown. The Change From section will auto-populate with current Banner information.

If the information is incorrect, add a comment to explain (especially for CWA-related fields). Include the correct step and longevity information for CWA positions in the comment section.

Step 6: Enter the End Date for the change under the Change From section.Step 7: Enter the new Position Number under the Change To section.

The system will auto-fill position data. Enter the hours per week and the shift.

**Step 8**: Enter the total FTE for the employee, including all active positions. The Home Org will reflect their current Home Org, so if they are changing Home Org make sure you update that with the new Home Org number.

**Step 9:** Make sure the PEAEMPL E-Class is correct.

**Step 10**: Complete the remaining Change To fields:

- For salaried positions: enter "NA" for Salary Step and Longevity.

- For salaried positions: enter "0" in Hourly/Salary Rate.
- For hourly positions: enter "0" in Annual Salary.
- Enter the Start Date of the new assignment.
- Ensure the End Date in "Change From" is one day prior to the new Start Date.

**Step 11**: Enter the Supervisor's Rocket Number. You do not need to enter the Position Number or Suffix.

**Step 12**: Enter the Funding Information using data from NBAJOBS. To add multiple indexes, click Add Another Index.

**Step 13**: Review all form entries. If uploading documentation, do so before clicking Next.

**Step 14**: Click Next and provide your electronic signature. Type your First and Last Name exactly as displayed and click Sign Electronically.

\*Please note that only the requestor can make changes to the form. If any information is incorrect, the form will need to be returned to the requestor for revisions.

### **Post-Submission**

- After submission, the form routes through the required approval workflow.

- You will receive email updates after each approval.

- To check the status of your form, visit your MyForms tab on your <u>LaunchIT</u> page.

- Click the Forms tab at the top right of the page
- Under "Dynamic Forms Access" Click "MyForms"

### **Visual Aids (Screenshots)**

#### **Dynamic Form PA Page 1**

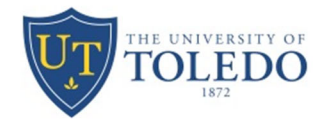

#### **Personnel Action Form**

The University of Toledo Human Resources Center for Administrative Support 2801 West Bancroft Street Toledo, OH 43606 419.530.4747

| REQUES                                             | TER INFORMATION                                                                                                    |                                                                                                    |                                                                                                    |
|----------------------------------------------------|----------------------------------------------------------------------------------------------------|----------------------------------------------------------------------------------------------------|----------------------------------------------------------------------------------------------------|
| irst Name                                          | Jason                                                                                                    | Last Name                                                                                                    | Beck                                                                                                    |
| epartment                                          | Human Resources                                                                                                    | Title                                                                                                    | SR Dir Talent & Emp Strategy                                                                                                    |
| mail                                               | jason.beck@utoledo.edu                                                                                                    | Phone                                                                                                    | * 419-530-1476                                                                                                    |
| Vill this a<br>Does<br><u>Report Ac</u><br>'HR- Ge | NEL INFORMATION<br>Have you reviewed to<br>Select<br>Is this for a<br>Is the action limited to a labor distribution or<br>Action result in a 5% or greater increase in the employee's of<br>Requi<br>this Employee have a UToledo Rocket Number? (Find Roy<br>If you do not have access, please complete the for<br>access Request On the access request form check the<br>eneral' and email the completed form to the listed Data | his with your HR<br>Representative?<br>I HR Specialist:<br>an existing job?<br>index change?<br>compensation?<br>isition Number:<br><u>cket Number</u> )<br>m at this link:<br>box indicating<br>ata Custodian. | * 'Yes   * Please Select  * Please Select  * Please Select  * Please Select  *  * Please Select  *  * Please Select  *  * Please Select  * |

Please describe the reason for the personnel action:

### **CHANGE FROM and CHANGE TO**

Select Current Job:

|                     | CHANGE FROM |                     | CHANGE TO                          |
|---------------------|-------------|---------------------|------------------------------------|
|                     |             |                     | Please Enter Position Number First |
| Position Number:    | *           | Position Number:    | *                                  |
| Position Title:     | 1           | Position Title:     |                                    |
| NBAJOBS E-Class:    | *           | POSITION E-Class:   |                                    |
| Position FTE:       | *           | Position FTE:       |                                    |
| Hours/Week:         | *           | Hours/Week:         | *                                  |
| Shift:              | 1           | Shift:              | *                                  |
| Home Dept Org:      | 1           | Home Dept Org:      |                                    |
| PEAEMPL E-Class:    | *           | PEAEMPL E-Class:    |                                    |
| Total Employee FTE: | *           | Total Employee FTE: | *                                  |
| Table:              | 1           | Table:              | *                                  |
| Salary Grade:       | *           | Salary Grade:       |                                    |
| Salary Step:        | *           | Salary Step:        | *                                  |
| Longevity:          | *           | Longevity:          | *                                  |
| Annual Salany       | *           | Annual Salary:      | *                                  |
| Hourly/Salary Rate: | *           | Hourly/Salary Rate: | *                                  |
| Number of Pave:     | *           | Number of Pays:     | *                                  |
| Prob Period         |             | Prob Period:        |                                    |
| Prob Period.        |             | Start Date:         | *                                  |
| End Date:           | *           | End Date:           |                                    |
| Supervisor:         | L           | Supervisor:         |                                    |
| Rocket Number:      |             | Rocket Number:      | *                                  |
| Position Number:    |             | Position Number:    |                                    |
| Suffix:             |             | Suffix:             |                                    |

~

## Funding Information Section from NBAJOBS

|             | CHANGE FROM      | CHAN                     | GE TO |
|-------------|------------------|--------------------------|-------|
| Index:      | *                | Index: *                 |       |
| Account:    | *                | Account:                 |       |
| Percent:    | *                | Percent: *               |       |
| Add Anothe  | er Index         |                          |       |
|             |                  | Supporting Documents     |       |
| Document: 1 | Note Attach File | Upload Another Document: |       |

### Checking Status using MyForms Tab

| Banner         Banner 8         Lawson         Concur         Applicant Tracking         InfoEd         Other Applications         Forms |
|----------------------------------------------------------------------------------------------------|
| Forms Access and Production Request Forms                                                                                                |
| Production Request     Enterprise Business Systems Production Request                                                                    |
| Oracle SQL Server Automic                                                                                                    |
| E Dynamic Forms Access Links to Dynamic Forms Tool                                                                                       |
| MyForms Forms Admin                                                                                                    |
| System Access System Access Request Forms                                                                                                |
| Imaging Request                                                                                                    |
|                                                                                                    |

### **Appendix: Definitions**

### FTE (Full-Time Equivalent)

A unit that indicates the workload of an employed person. 1.0 FTE means full-time work; 0.5 FTE means half-time.

### **PCN (Position Control Number)**

A unique identifier assigned to a specific job position within the organization.

#### **Rocket Number**

The employee's unique identification number used at UToledo.

### **Dynamic Form PA (Personnel Action)**

A digital form used to request or record employment changes.

#### **NBAJOBS**

A module in Banner where job and funding data for employees is stored and reviewed.

#### Home Dept Org

The organizational unit responsible for managing the employee's primary position.

#### **Requisition Number**

An identifier used when hiring through a PageUp job requisition; marked "NA" if not tied to one.